Ein Kompass für unsere neue Webseite

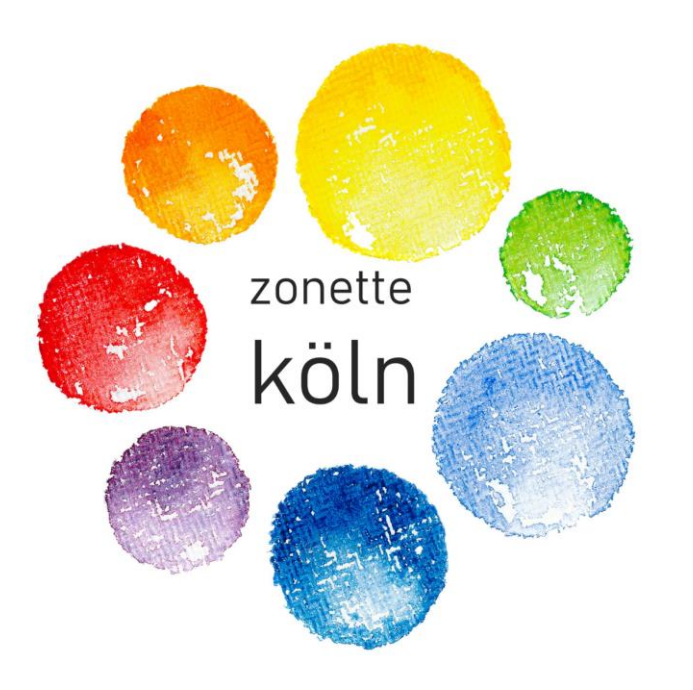

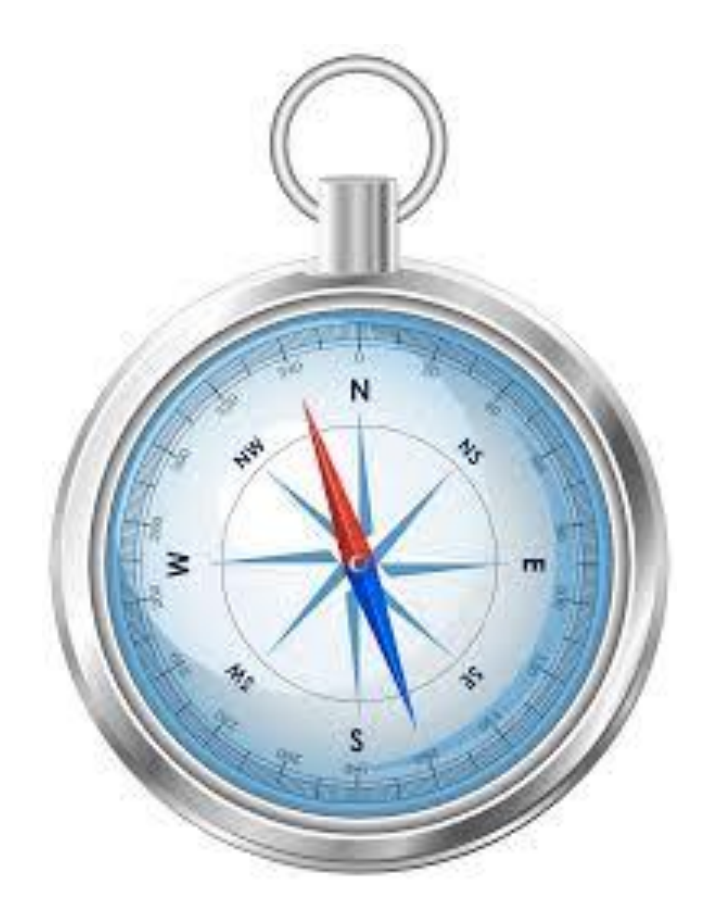

Mit diesem Kompass begleiten wir dich bei der Registrierung und Anmeldung auf unserer neuen Webseite.

## Herzlich willkommen!

### Gib in deinen Browser (Chrome, Safari, Firefox...) die Internetadresse ein!

| 🗿 Neuer Tab                                     |   | $\times$ +                                                                                                    |
|-------------------------------------------------|---|----------------------------------------------------------------------------------------------------|
| $\  \   \leftarrow \  \   \rightarrow \  \   G$ | Q | www.zonette-koeln.de                                                                                                  |
| 🖉 Arbeitsbere                                   | R | Zonette Köln - www.zonette-koeln.de                                                                                   |
|                                                 | Q | www.zonette-koeln.de - Google-Suche                                                                                   |
|                                                 | Q | Anmeldung – Zonette Köln - www.zonette-koeln.de/?page_id=1164                                                         |
|                                                 | Q | Rosemarie Müller   Zonette Köln - www.zonette-koeln.de/?page_id=2147&um_user=rosemarie                                |
|                                                 | R | Seite bearbeiten "Benutzer" < Zonette Köln — WordPress - www.zonette-koeln.de/wp-admin/post.php?post=2147&action=edit |

#### Du kommst auf die Startseite. Klicke auf Anmeldung!

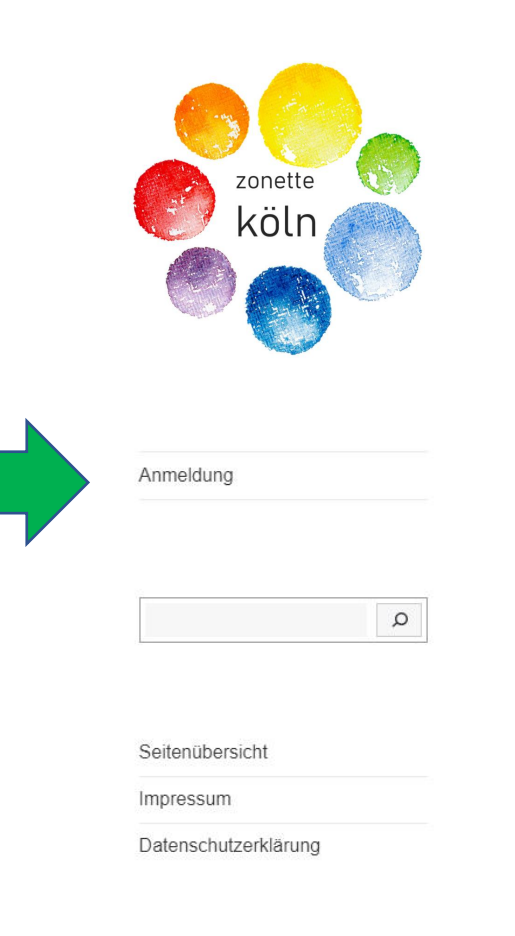

# Chiara Lubich: Die Liebe besiegt alles

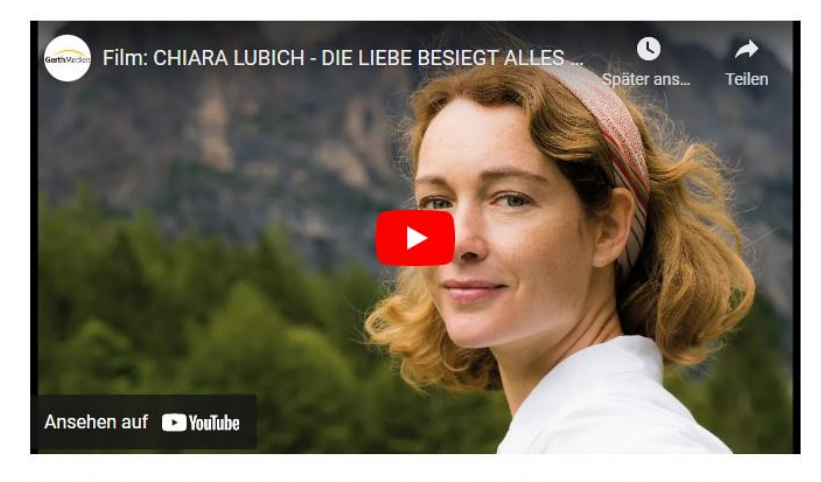

Der Film kann als DVD bei der Neuen Stadt bestellt werden. <u>Hier geht es zur</u> Bestellung!

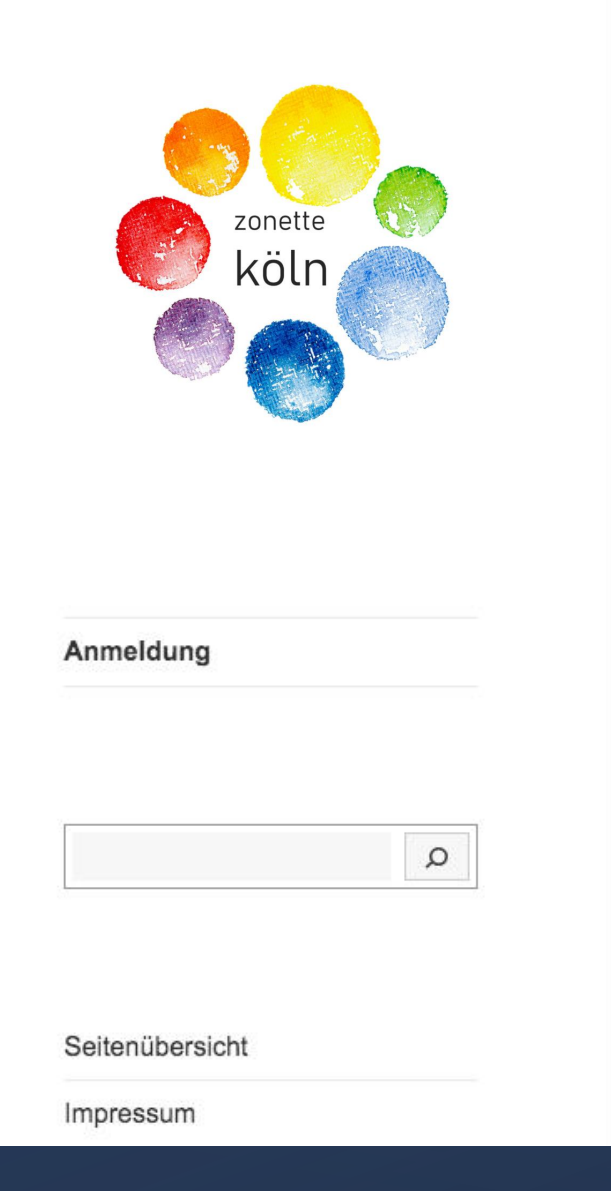

### Wenn du noch keinen Account hast: Klicke auf Registrieren!

## Anmeldung

zu den internen Seiten der Zonette Köln

Nutzt bitte die Registrierung. Nach der Registrierung könnt Ihr personalisierte Kommentare hinterlegen und Benachrichtigungen einrichten. Wir werden mittelfristig den Benutzer zonette löschen.

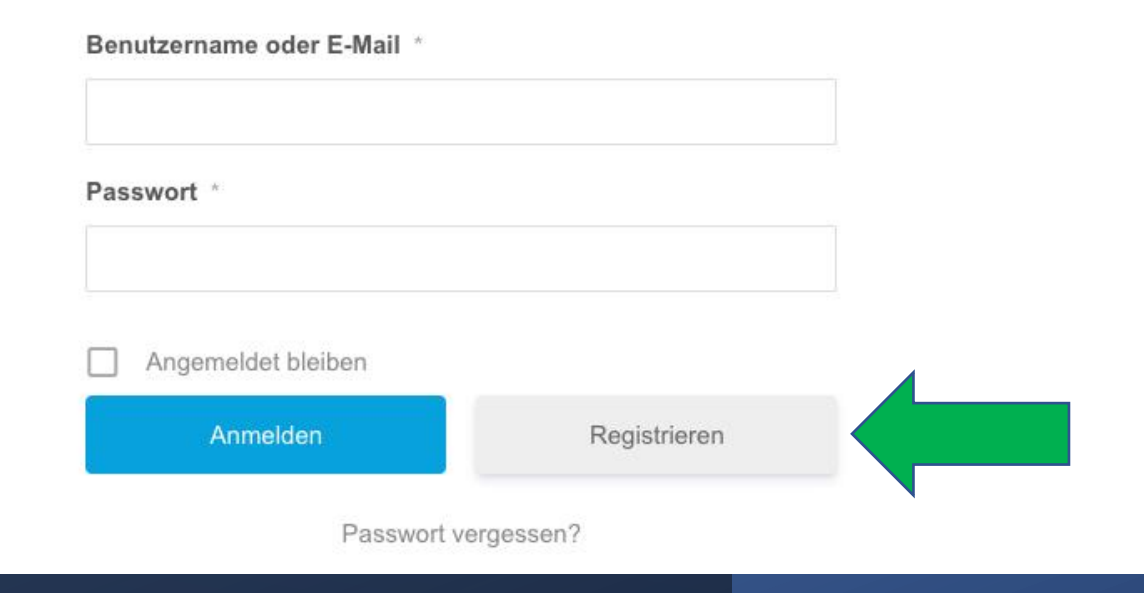

## Registrieren

# Fülle die markierten Felder aus und gehe dann auf Registrieren!

| Testo                                     |                           |
|-------------------------------------------|---------------------------|
| Vorname                                   |                           |
|                                           |                           |
| Nachname                                  |                           |
|                                           |                           |
| E-mail Address *                          |                           |
| testo@testo.de                            |                           |
| Password *                                |                           |
|                                           |                           |
| Passwort bestätigen *                     |                           |
| ••••••                                    |                           |
| Datenschutzerklärung zeigen               |                           |
| Bitte bestätige, dass du uns<br>zustimmst | erer Datenschutzerklärung |
| Registrieren                              | Anmelden                  |

Nach der Registrierung erhälst du eine E-Mail als Bestätigung.

Mít einer zweiten E-Mail wirst du über die Freigabe des Accounts informiert.

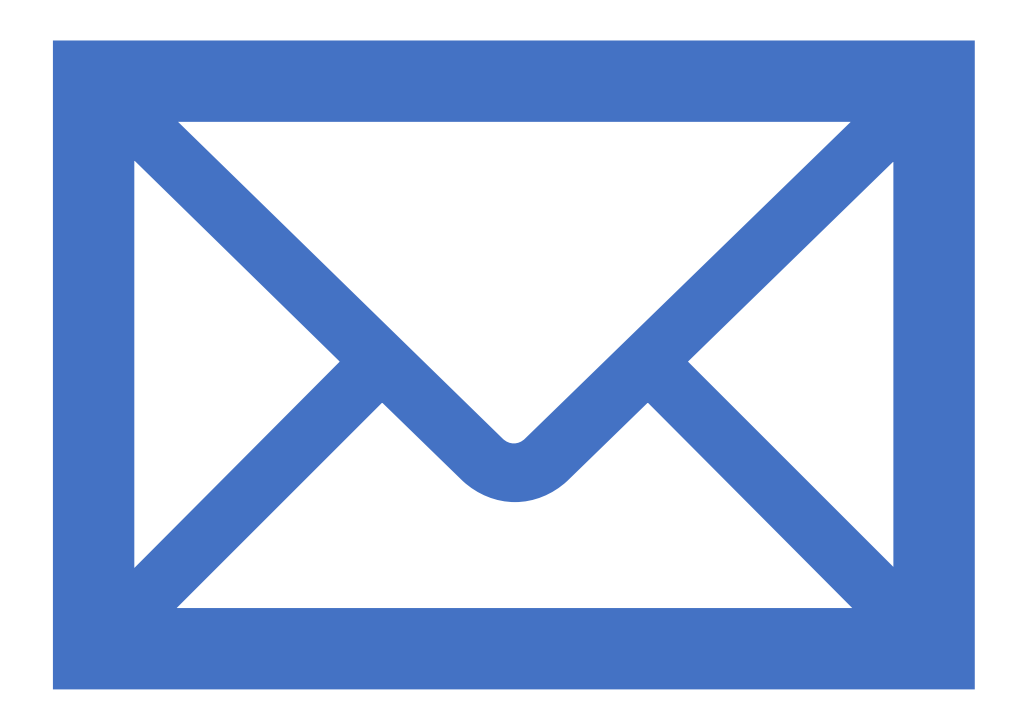

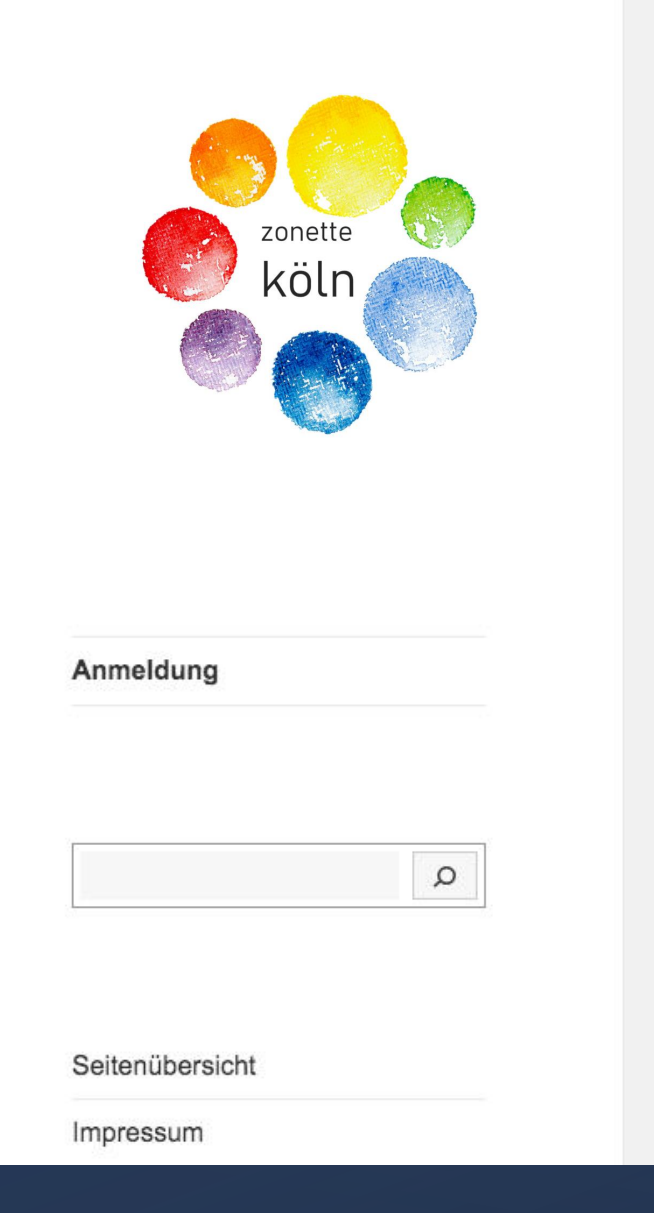

### Um dich einzuloggen, geh wieder auf Anmeldung und gib deinen Nutzernamen und das Passwort an; dann klicke auf Anmelden!

zu den internen Seiten der Zonette Köln

Nutzt bitte die Registrierung. Nach der Registrierung könnt Ihr personalisierte Kommentare hinterlegen und Benachrichtigungen einrichten. Wir werden mittelfristig den Benutzer zonette löschen.

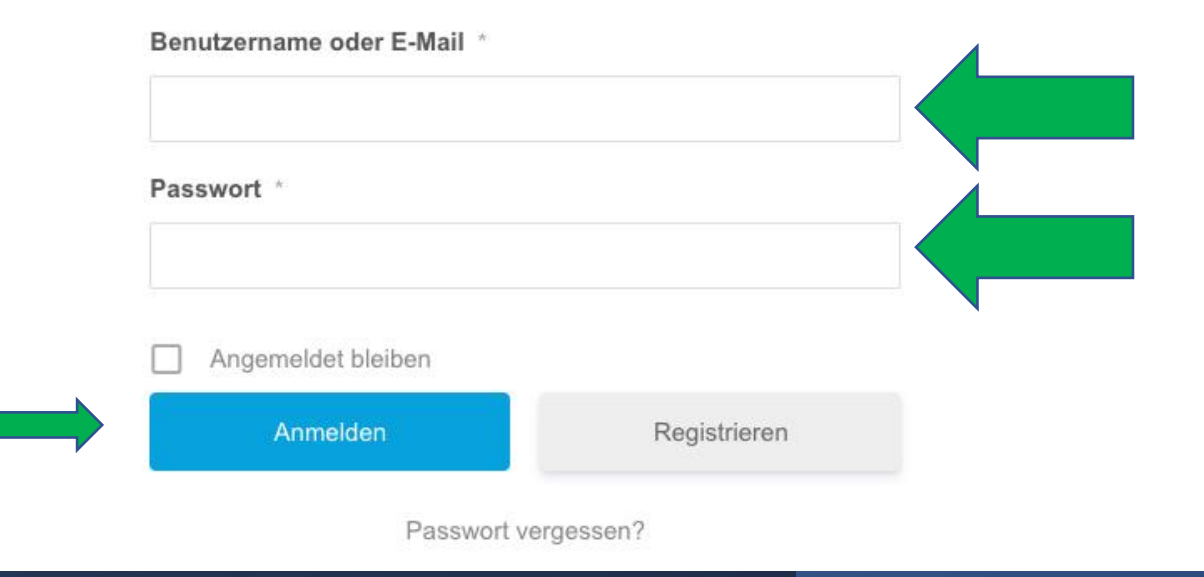

Es erscheint diese Seite mit dem Zonettenkalender.

Links siehst du die Menüleiste mit den einzelnen Kategorien.

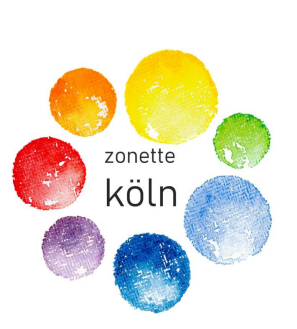

Zonettenkalender Einladungen Aus dem Leben – Berichte Leben teilen – Austausch

Geistliche Impulse

Zentrum Frieden

Zonette neu denken und leben

Protokolle/Aggiornamenti ~

Wir sind dabei

Mein Profil

Abmelden

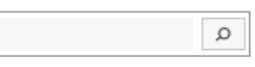

~

Seitenübersicht

Impressum

#### Zonettenkalender

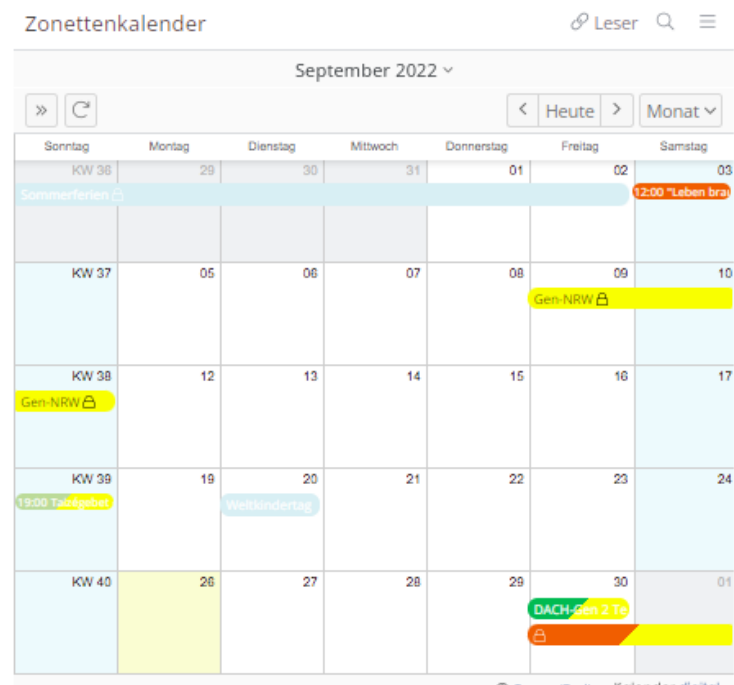

③ Europe/Berlin Kalender.digital

Neue Termine könnt Ihr über diesen Link selbst einstellen.

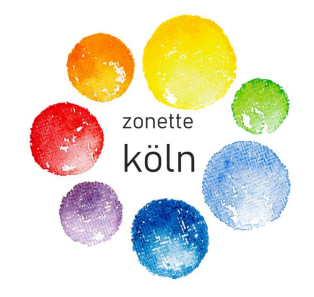

### Wenn du auf die Pfeile klickst, öffnen sich Unterpunkte.

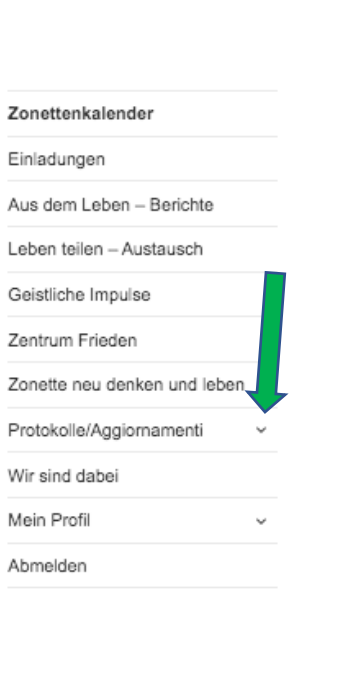

Q

#### Zonettenkalender

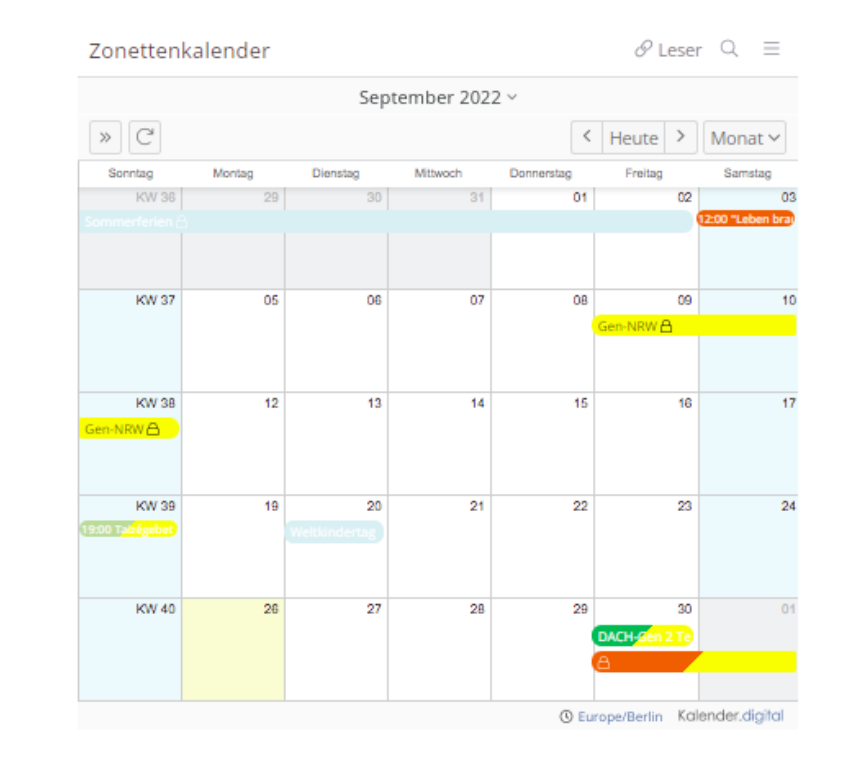

Neue Termine könnt Ihr über diesen Link selbst einstellen.

Seitenübersicht

Impressum

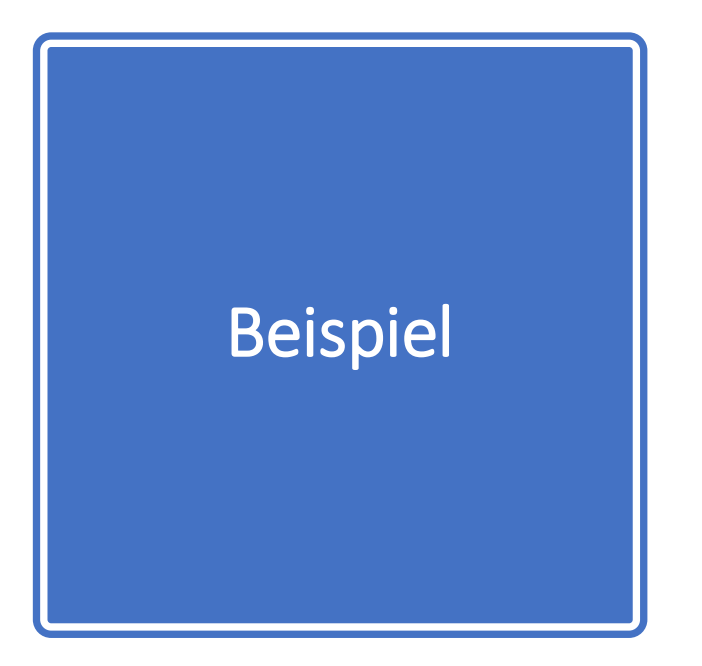

## Protokolle/Aggiornamenti

 $\mathcal{P}_{\mathcal{T}}$ 

Zonettenrat

Zonenrat

Zentrum + Generalrat

Archiv

#### Gehe auf Seitenübersicht!

Zonettenkalender

Einladungen

Aus dem Leben - Berichte

Leben teilen – Austausch

Geistliche Impulse

Zentrum Frieden

Zonette neu denken und leben

Protokolle/Aggiornamenti

 $\sim$ 

v

Wir sind dabei

Mein Profil

Abmelden

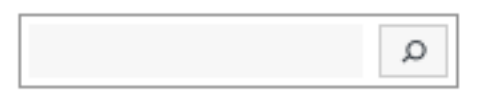

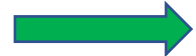

Seitenübersicht

Impressum

#### Hier findest du alle Inhalte, die aktuellen stehen oben.

#### Einladungen

- Neues Logo f
  ür die Webseite
- "Der Synodale Weg aus der Perspektive von Teilnehmenden"
- Neues von den Freunden
- Tag der Familie 19.11.2022

#### **Geistliche Impulse**

- Botschaft von Margaret zum 16. Juli
- aus Chiaras Tagebuch
- Collegamento vom 04.06.2022
- Ein Blick in die Geschichte
- Das Tagesevangelium im domradio
- Interview mit Jesús Moran
- Sant'Egidio
- Weltweite Geschwisterlichkeit
- Meine Welt und die Bewahrung vor dem Bösen. Andacht zum 8. Mai 2020
- 8. Mai 1945 Ende des 2. Weltkriegs vor 75 Jahre
- Kraft des Wortes…
- Frieden jetzt! ein Aufruf
- Auf der Spitze
- Ohne HI. Messe aber nicht ohne Jesus (p. Fabio Ciardi)
- Bleib bei uns
- Symbol f
  ür die Auferstehung

#### Generalrat

- Die Delegierten stellen sich vor…
- 2. Bericht von der Begegnung der Delegierten
- Bericht vom jährlichen Delegiertentreffen
- erster Bericht vom Delegiertentreffen
- Aktuelles vom Generalrat
- Berichte der Sitzungen des Generalrates

Wir sind dabei: Hier findest du die Personen, die sich angemeldet haben.

#### Wir sind dabei...

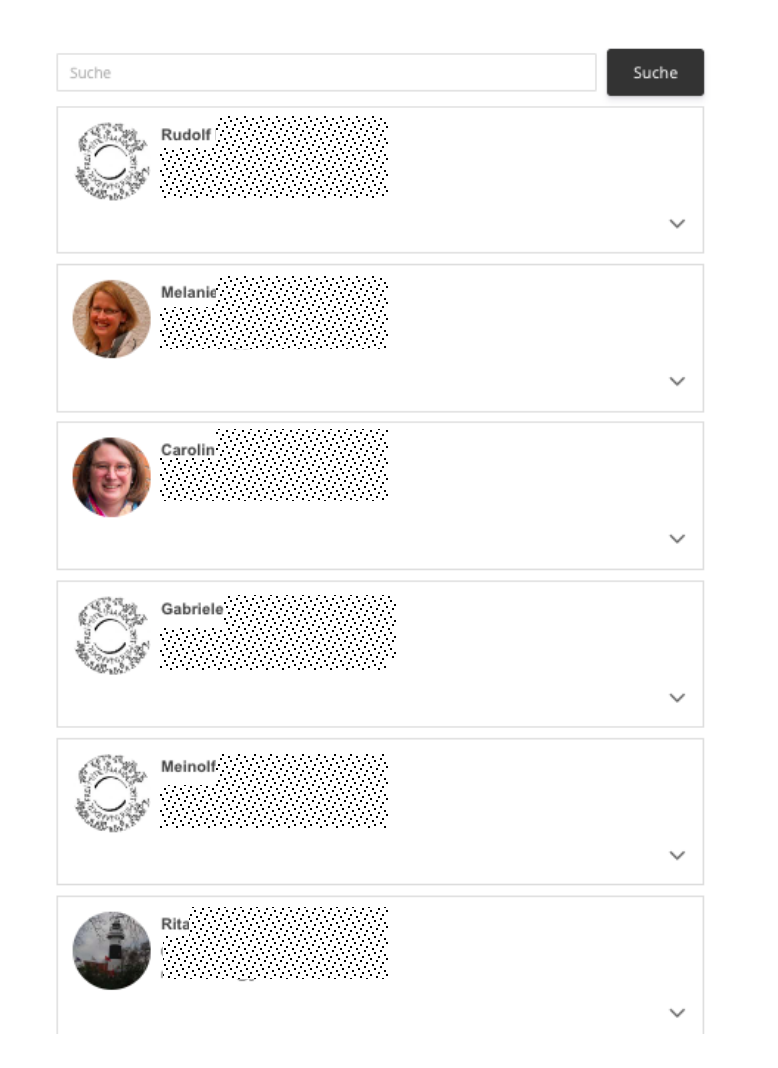

Möchtest du Näheres wissen, klicke auf den Pfeil!

#### Beispiel:

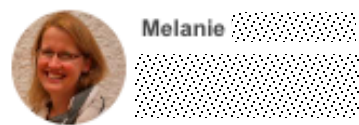

Melanie

geboren am: Telefonnummer:

Straße, Hausnummer PLZ Ori

In der Online-Version siehst du hier die eingegebenen Daten.  $\sim$ 

#### Wir sind dabei...

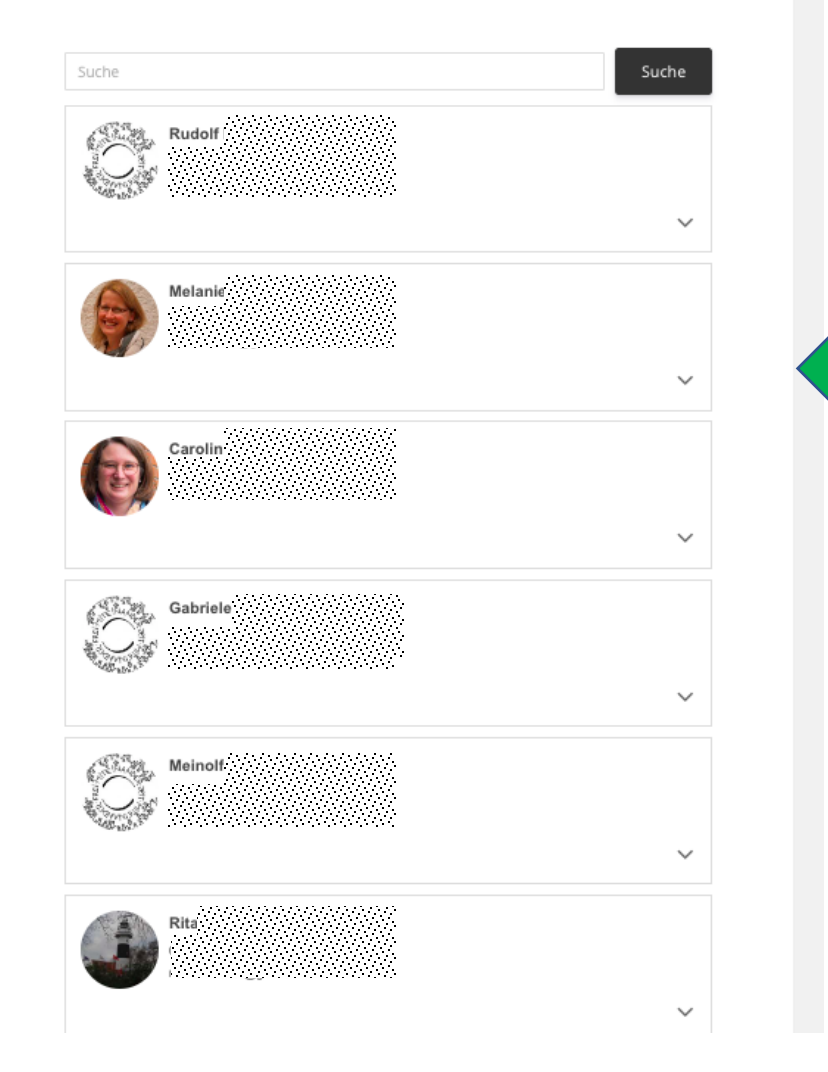

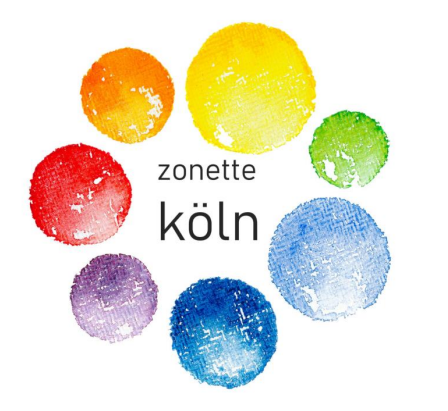

Zonettenkalender

Einladungen

Aus dem Leben - Berichte

Leben teilen - Austausch

Geistliche Impulse

Zentrum Frieden

Zonette neu denken und leben

### Gehe auf "Mein Profil" und bearbeite es, indem du das Zahnrad anklickst! Test

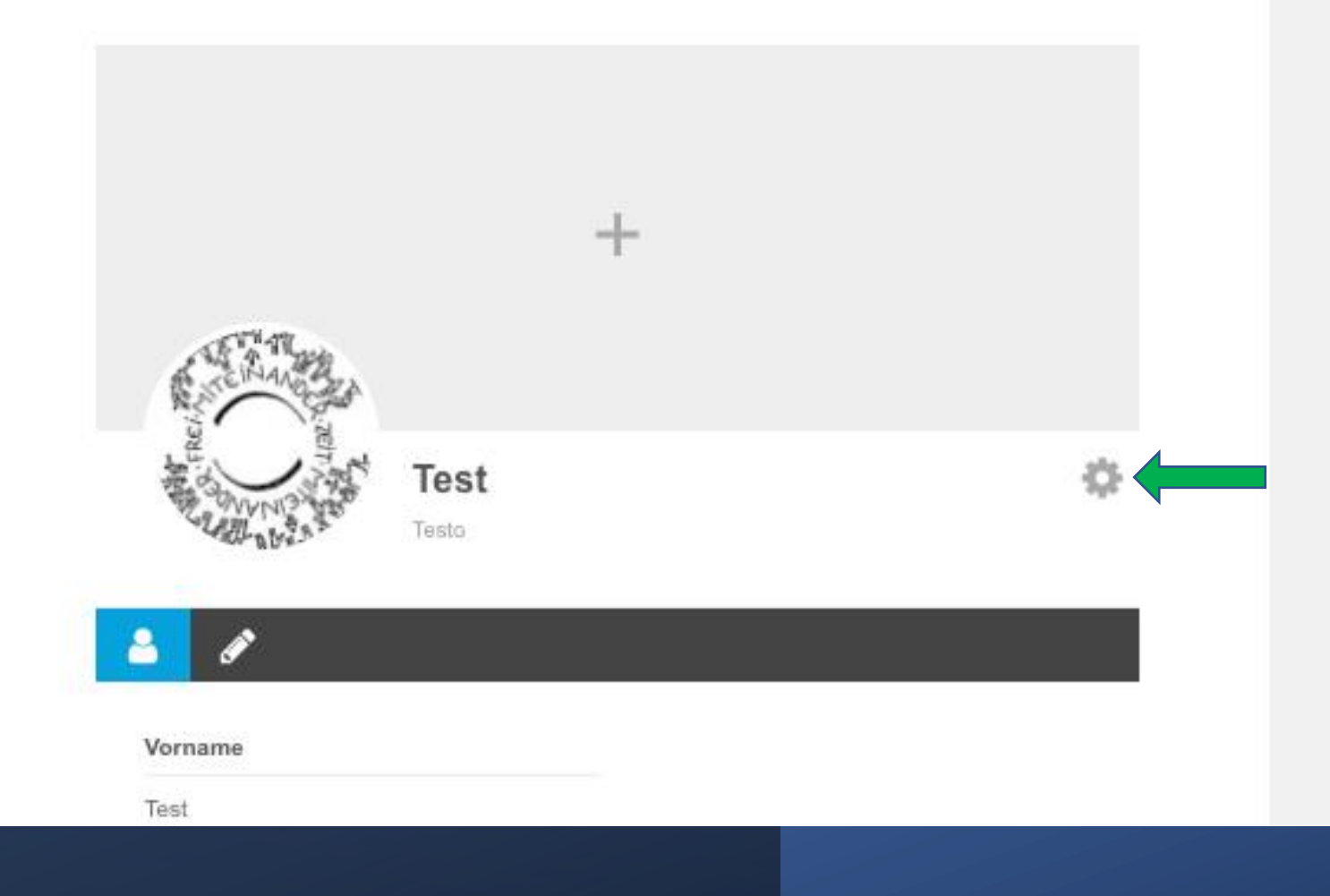

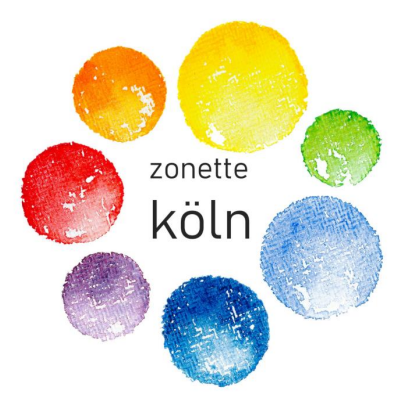

Zonettenkalender

Einladungen

Aus dem Leben - Berichte

Leben teilen – Austausch

Geistliche Impulse

Zentrum Frieden

Zonette neu denken und leben

Protokolle/Aggiornamenti

 $\sim$ 

Wir sind dabei

#### Unter "Leben teilen" hast du die Möglichkeit, mit anderen in den Austausch zu treten! Leben teilen

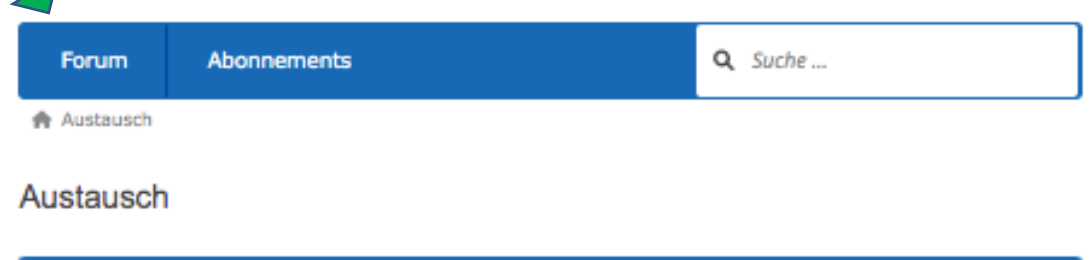

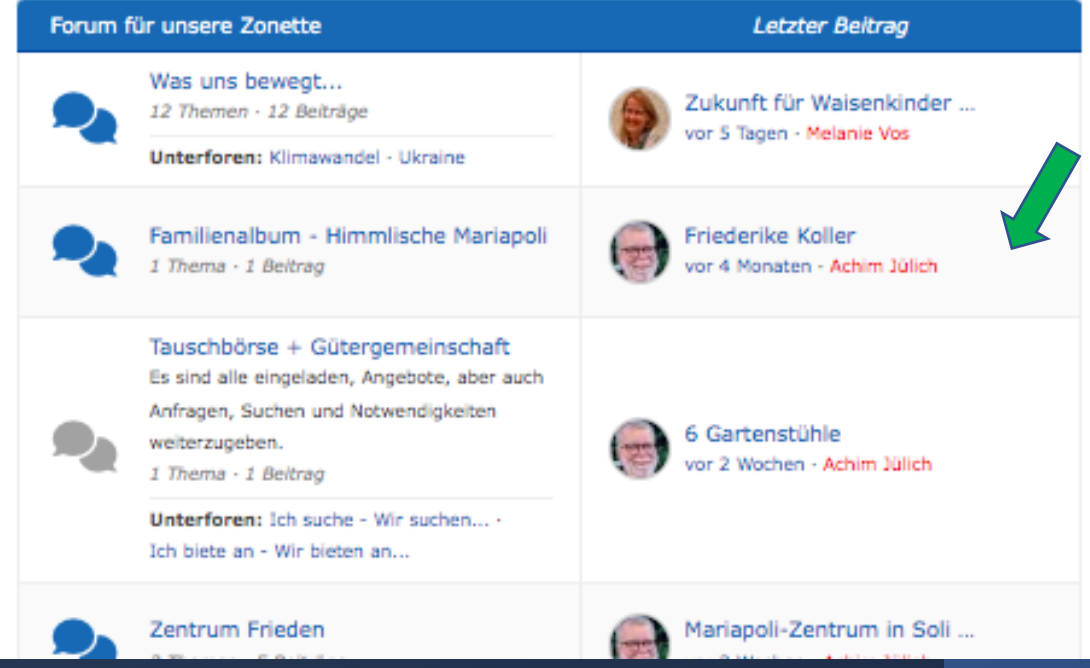

### Leben teilen

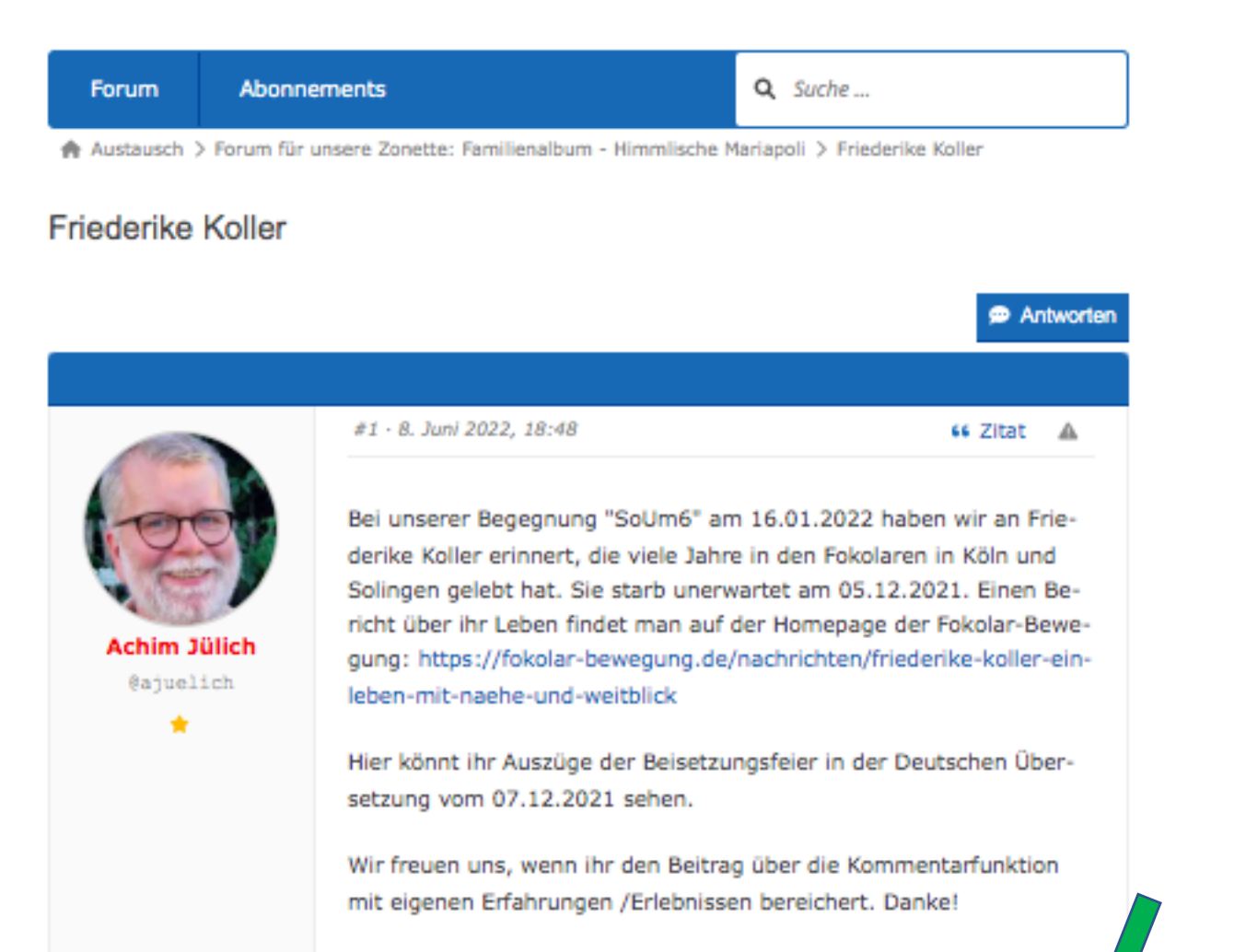

140 it 0

Gerne kannst du antworten und in einen Austausch treten!

🗭 Antworten

Hier kannst du entscheiden, was du abbonnieren möchtest. Außerdem kannst du einstellen, worüber du informiert werden möchtest.

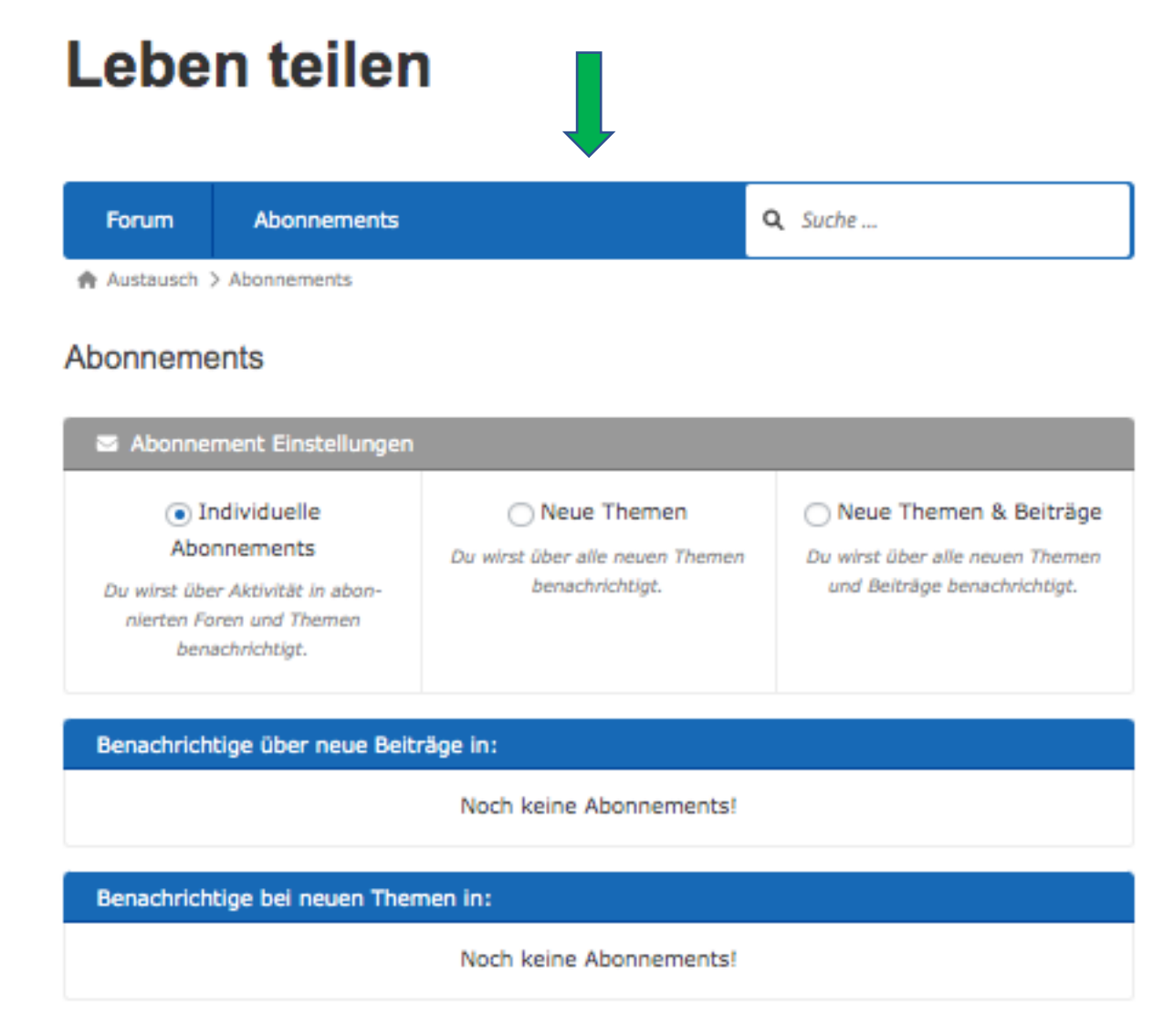

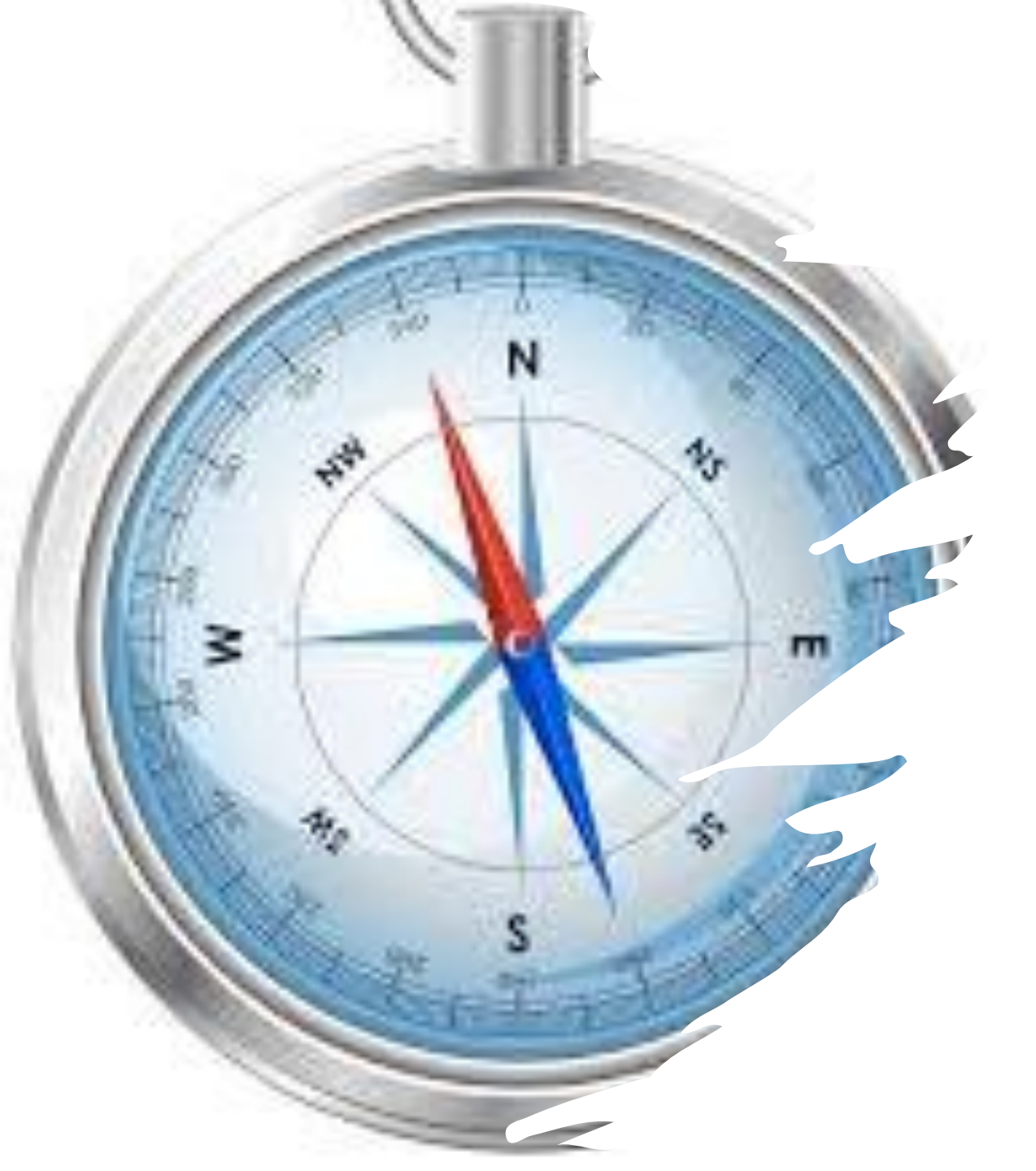

Und nun hoffen wír, dass der Kompass dir bei der Entdeckungsreise auf www.zonette-koeln.de hilft!